# **APP TUTORIAL** WasteHunters

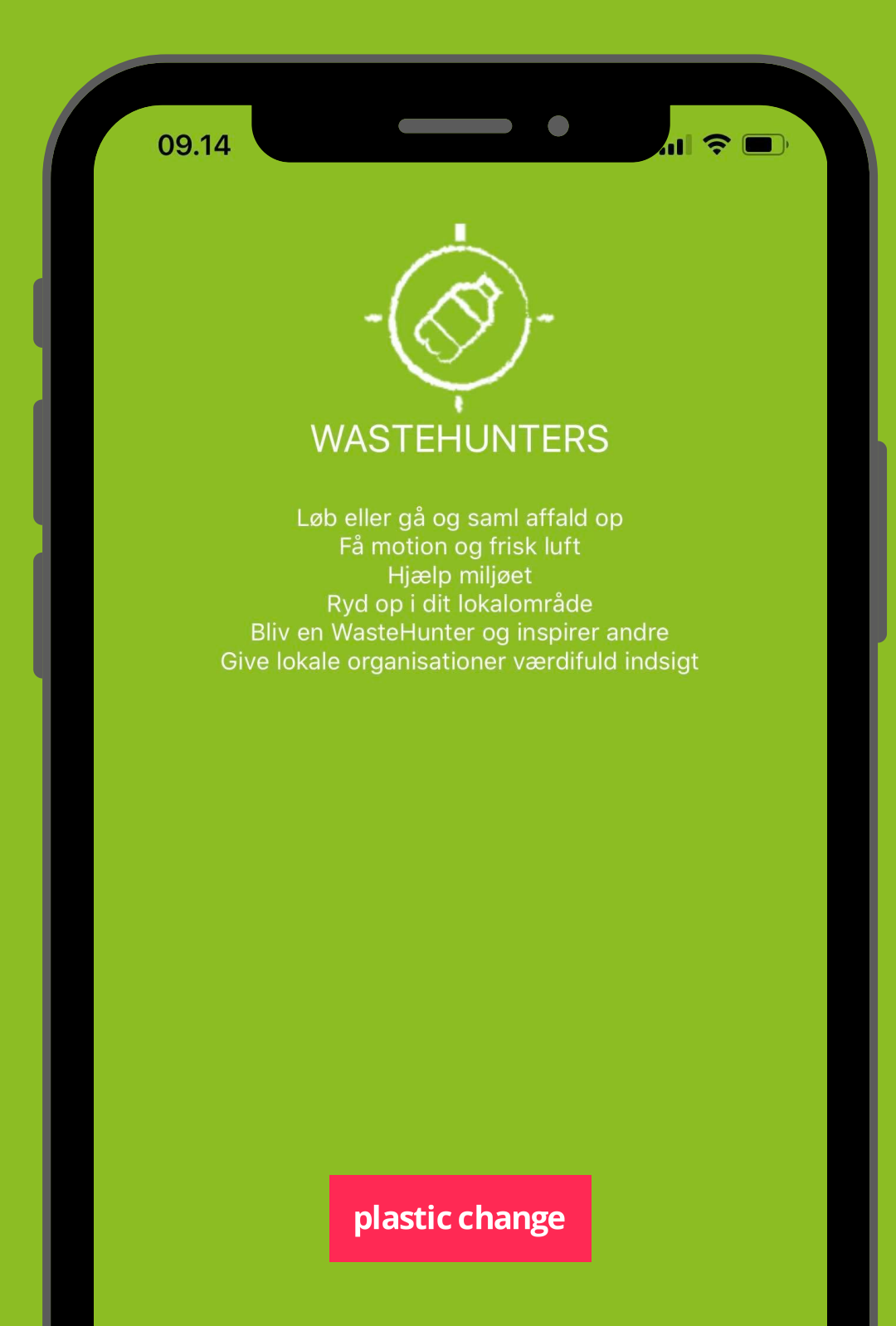

# Indholdsfortegnelse

| Introduktion              | 0  |
|---------------------------|----|
| Log ind                   | 1  |
| Vælg land                 | 2  |
| Angiv brugernavn          | 3  |
| Velkommen                 | 4  |
| Affaldskategorier         | 5  |
| Opret eller find et event | 7  |
| Opret event               | 8  |
| Find event                | 9  |
| Start affaldsoprydningen  | 12 |
| Chatfunktion              | 15 |
| Profil                    | 16 |

# Introduktion

WasteHunters App er udviklet for at hjælpe med at registrere, samle og dele date om det skrald og plastik, vi finder i vores miljø. Hvis vi har data om problemets omfang, kan vi lettere påvirke beslutningstagere til at gøre noget ved problemet. Data kan også være med til at ændre adfærd, når vi f.eks deler data på sociale medier for at illustrere, hvilke udfordringer vi står overfor. Vi vil derfor gerne opfordre alle til at registrere så meget af det skrald, man samler op, så vi får så godt et overblik som muligt.

# 1. Log ind

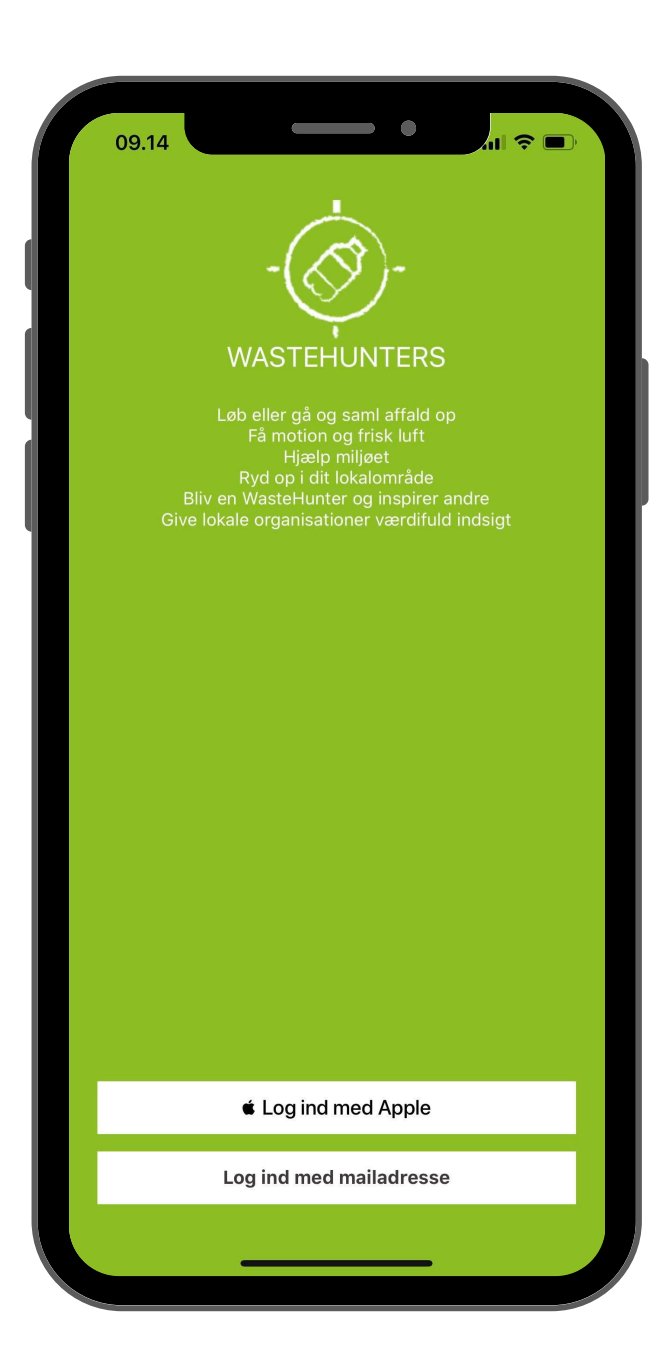

Log ind med din mailadresse (iOS eller Android eller Apple ID (kun iOS).

#### 2. Vælg land

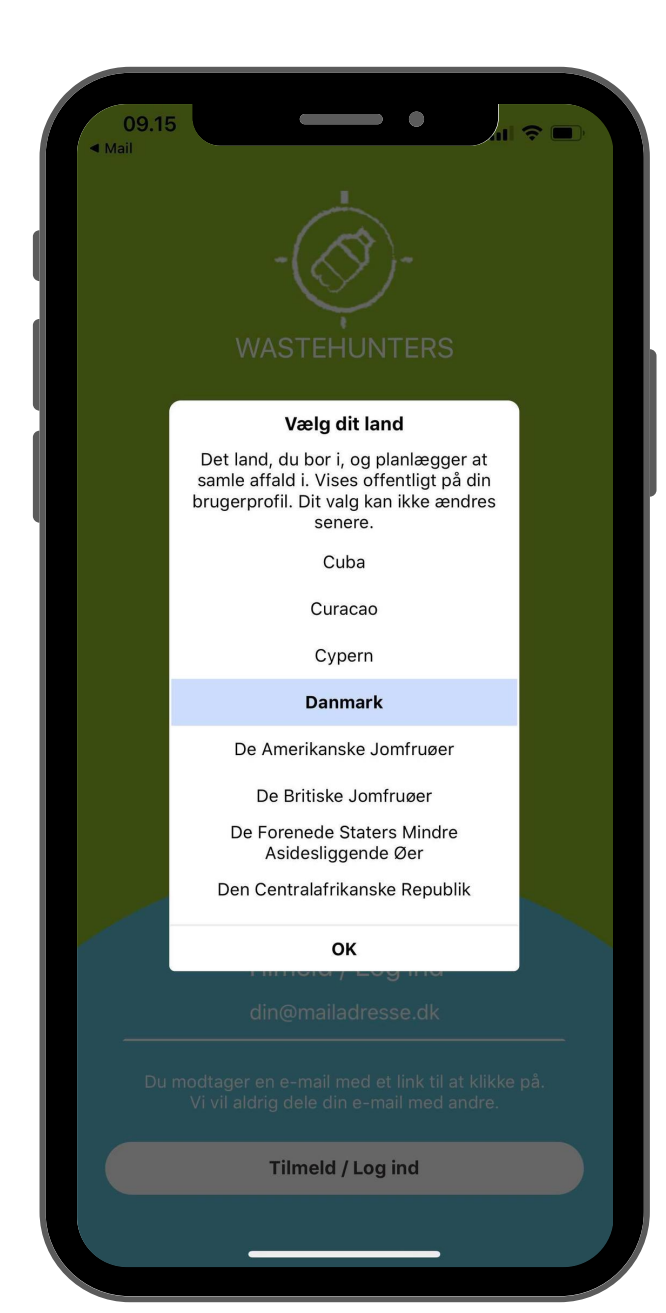

Vælg det land, hvor du planlægger en affaldsoprydning.

## 3. Angiv brugernavn

| <ul> <li>Ma</li> </ul> | 09.15<br>" |                    |                                               | -(«                                                      | $\left( \bigotimes_{i=1}^{n} \right)$                      | )-                                                  | •                                             |                      | Ŷ    |           |
|------------------------|------------|--------------------|-----------------------------------------------|----------------------------------------------------------|------------------------------------------------------------|-----------------------------------------------------|-----------------------------------------------|----------------------|------|-----------|
|                        |            | Et u<br>vi:<br>f.e | unikt n<br>ses of<br>ks. I to<br>chatte<br>me | Dit i<br>avn /<br>fentlig<br>op pla<br>r. Brug<br>ellemr | nickna<br>nickna<br>it for a<br>cering<br>g bogs<br>um. 4- | ame fo<br>indre k<br>jer elle<br>staver,<br>-15 teg | r dig,<br>pruger<br>er når e<br>tal og<br>gn. | der<br>e,<br>du<br>I |      |           |
|                        |            |                    |                                               |                                                          |                                                            |                                                     |                                               |                      |      |           |
|                        |            |                    | Til<br>dir                                    | mel<br>n@ma                                              | d / L<br>ailadr                                            | .og i<br>esse.                                      | nd<br><sub>dk</sub>                           |                      |      |           |
|                        |            |                    |                                               |                                                          |                                                            |                                                     |                                               |                      |      |           |
| Q                      | W          | E                  | R                                             | T                                                        | Υ                                                          | U                                                   | Ι                                             | 0                    | Р    | Å         |
| Α                      | S          | D                  | F                                             | G                                                        | Н                                                          | J                                                   | К                                             | L                    | Æ    | Ø         |
|                        |            | Z                  | x                                             | С                                                        | V                                                          | В                                                   | Ν                                             | Μ                    |      | $\propto$ |
|                        | 123        |                    |                                               | Me                                                       | llemr                                                      | um                                                  |                                               |                      | Retu | ır        |
| 6                      |            |                    | _                                             |                                                          |                                                            |                                                     | _                                             |                      | ļ    | <u>)</u>  |

Angiv et valgfrit brugernavn mellem 4-15 tegn (inkl. tal og mellemrum). Hvis andre skal finde dig i Appen, skal de søge på dit brugernavn.

#### 4. Velkommen

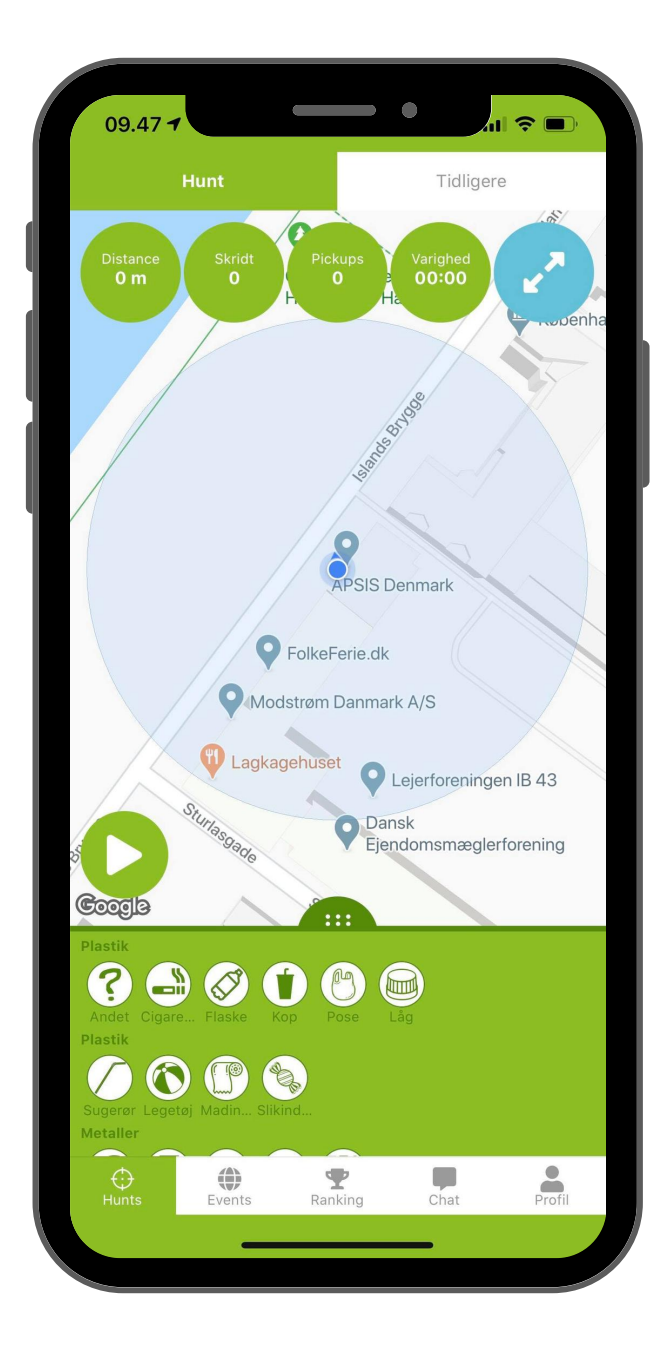

Du har nu oprettet en bruger. Den lyseblå cirkel viser, hvor du befinder dig.

plastic change

# 5. Affaldskategorier

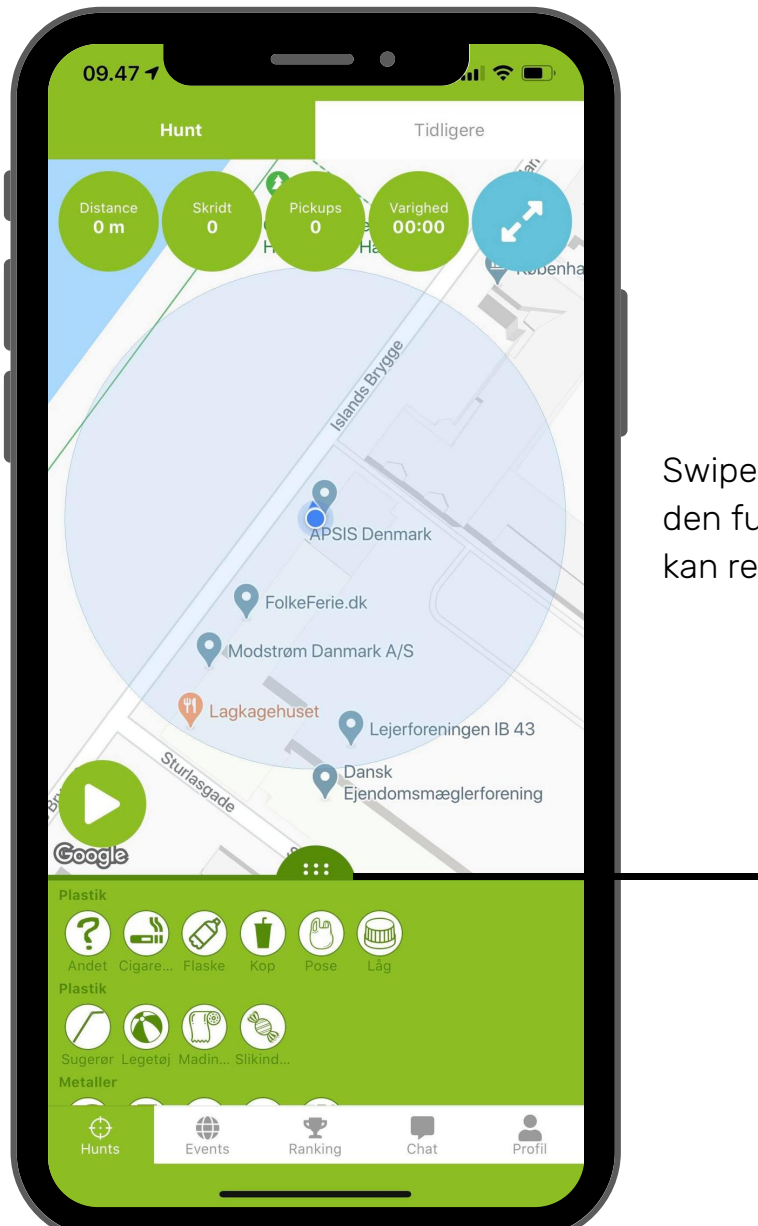

Swipe op på midten af skærmen for at se den fulde liste over typer af affald, du kan registrere under affaldsoprydningen.

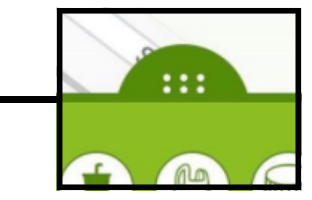

plastic change

### 5.1 Affaldskategorier

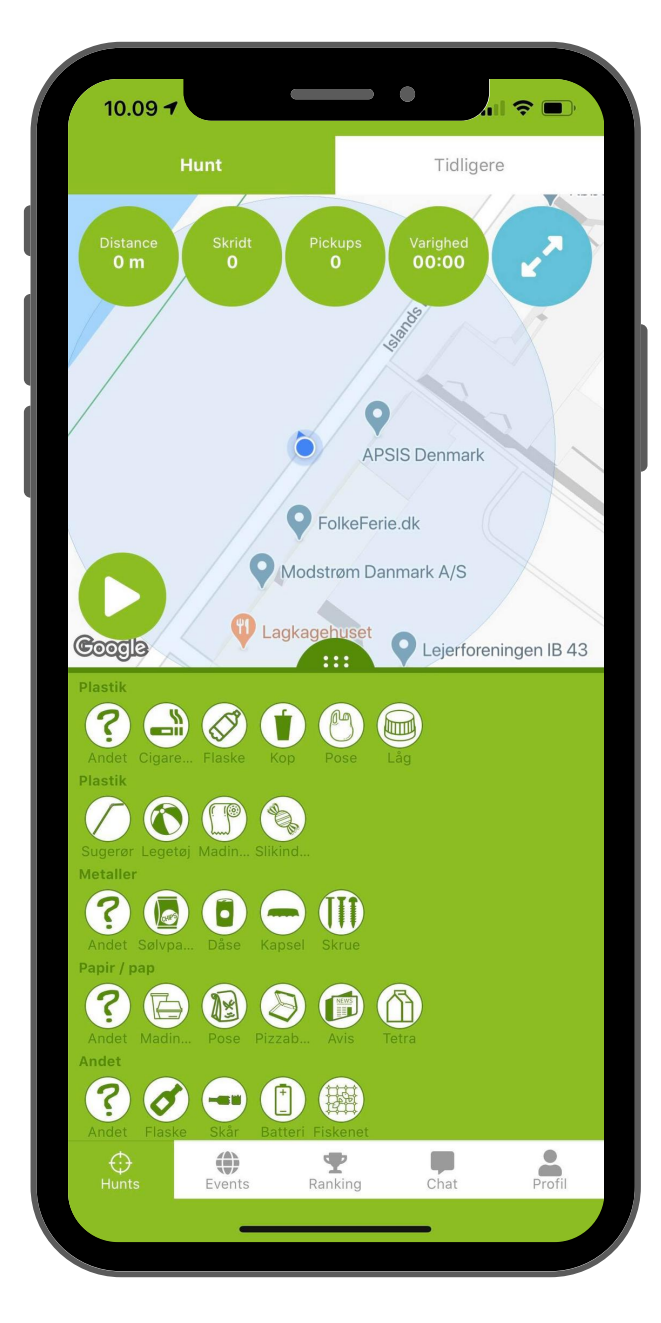

Du kan nu se de indtastningsmuligheder du har, når du samler affald.

Hvis du eksempelvis finder tre cigaretskodder, klikker du tre gange på cigaret-ikonet. På denne vis registrerer du i Appen, hvor meget du samler ind af denne type affald (\*angives som pickups).

I den nyeste version af Appen er det muligt at foretage en multiregistrering af cigaretskodder ved at holde knappen nede, så du ikke behøver at klikke på ikonet hver gang.

### 6. Opret eller find et event

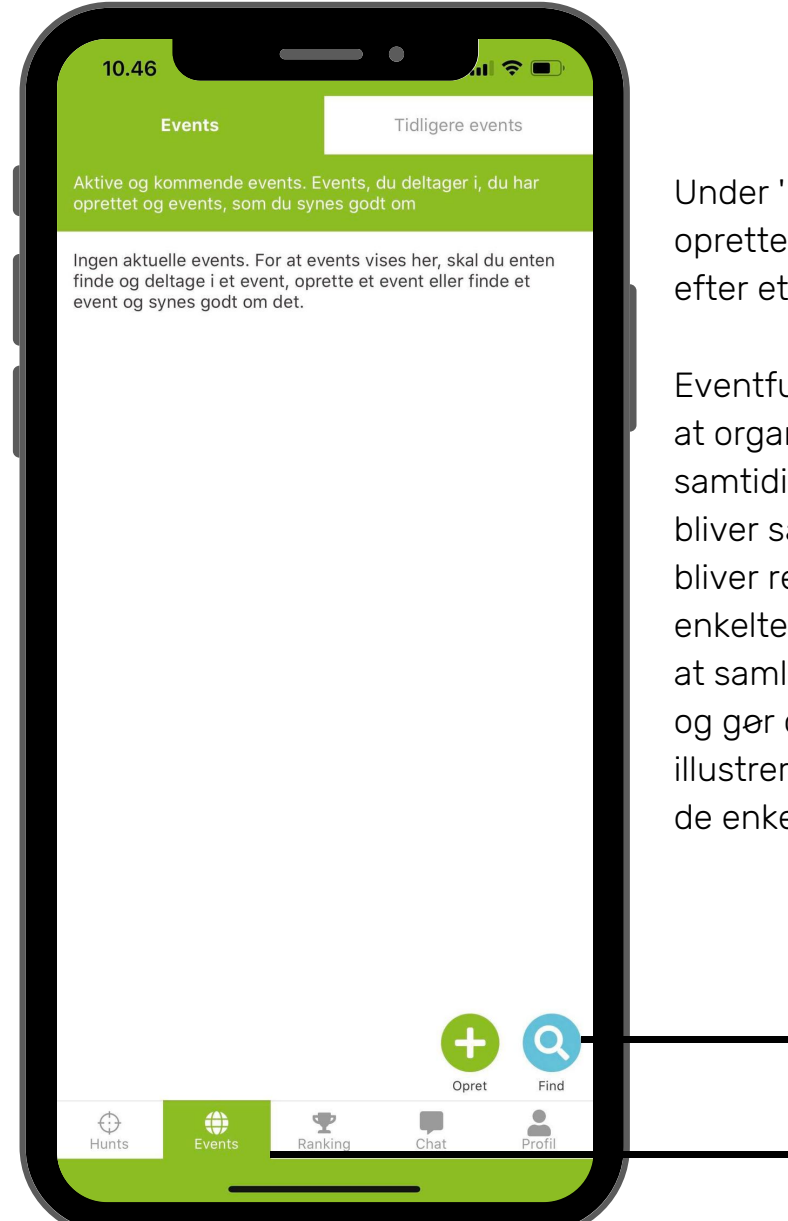

Under 'Events' kan du enten oprette dit eget event eller søge efter et, du vil deltage i.

Eventfunktionen kan hjælpe dig til at organisere events, og fungerer samtidig ved, at alt det skrald, der bliver samlet op af deltagerne, bliver registreret fælles på det enkelte event. Det gør det lettere at samle data fra alle deltagerne, og gør også, at man bedre kan illustrere, hvor stort problemet er i de enkelte områder.

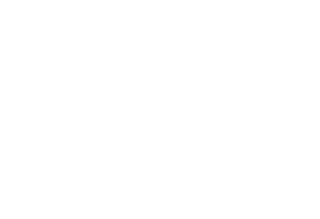

Opret

Find

### 6.1 Opret event

| 10.46 7                                   |                    |                              | .ıl 🗢 🔳     | ), |
|-------------------------------------------|--------------------|------------------------------|-------------|----|
| ÷                                         | Opret e            | vent                         |             |    |
|                                           | KØBENI             | HAVN K                       |             |    |
| deriksberg                                | Københa            | vn                           |             |    |
|                                           |                    | Amage                        | erbro       |    |
| VALBY                                     | 02                 |                              | AGER ØST    |    |
| SYDHAVNEI                                 | J                  | - A                          | Sundbyøster |    |
| Google                                    | A3  ·              | Sundhy                       | wester      |    |
| <b>Titel 💉</b><br>Navn på event           |                    |                              |             |    |
| <b>Adresse ∦</b><br>Tryk på kortet, h     | vor begivenheder   | n skal finde                 | sted.       |    |
| <b>Start</b> <i>3</i><br>11/06-20, 10:46  | S                  | <b>Slut 🧪</b><br>12/06-20, 1 | 0:46        |    |
| <b>Beskrivelse </b><br>Tilføj en kort bes | krivelse af evente | et.                          |             |    |
| Synlighed                                 |                    |                              |             |    |
| Offenting                                 |                    |                              |             |    |
|                                           |                    |                              |             |    |
|                                           |                    |                              |             |    |
|                                           |                    |                              |             |    |
|                                           |                    |                              |             |    |
|                                           | Opre               | t                            |             |    |
|                                           |                    |                              |             |    |

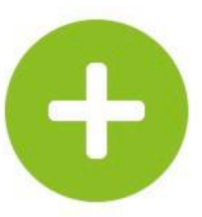

Du opretter et event ved at udfylde de tomme felter. Når du har oprettet et event, bliver du tildelt en unik 'eventkode'. Denne kode kan du dele med andre, så de kan finde eventet.

## 6.2 Find event

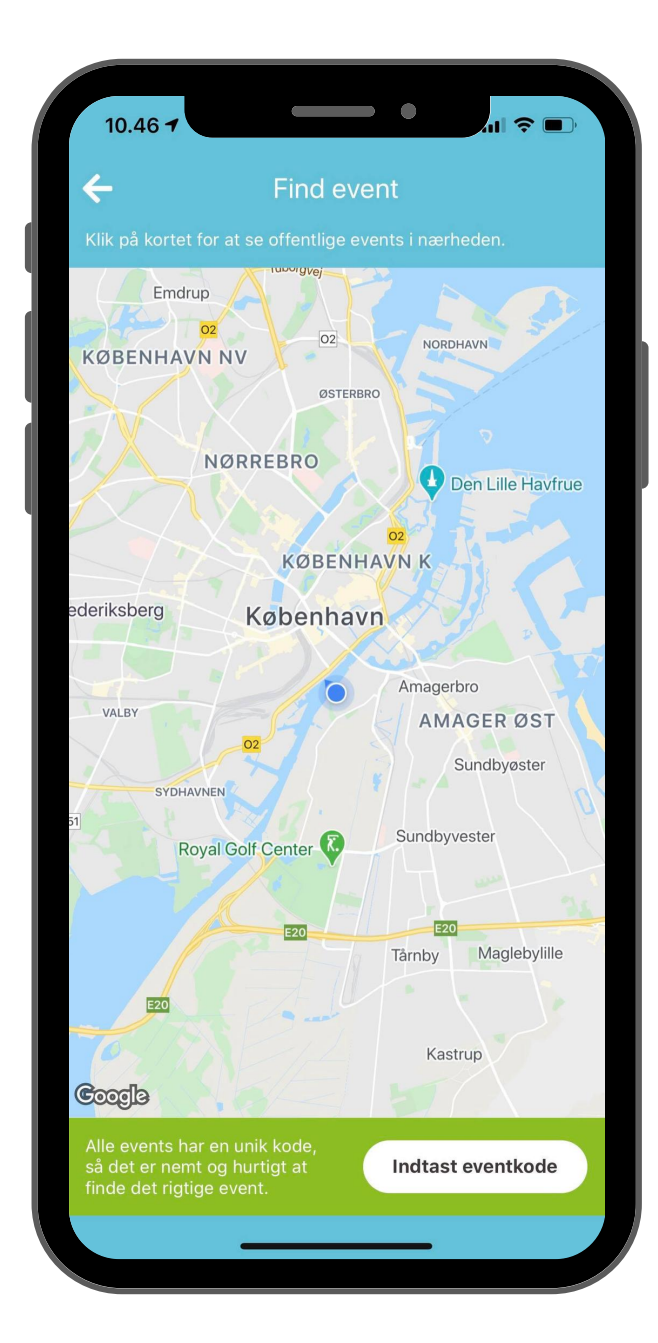

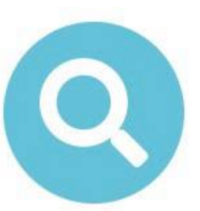

Nederst til højre kan du indtaste eventkoden for det event, du søger at finde i Appen. Du kan også finde events ved at trykke på kortet, hvorefter Appen vil finde de events, der er nærmest din placering. Som en tredje mulighed kan du søge ud fra tidsperioder, så du kan finde events inden for den kommende uge, måned eller år.

# 6.2.1 Find event

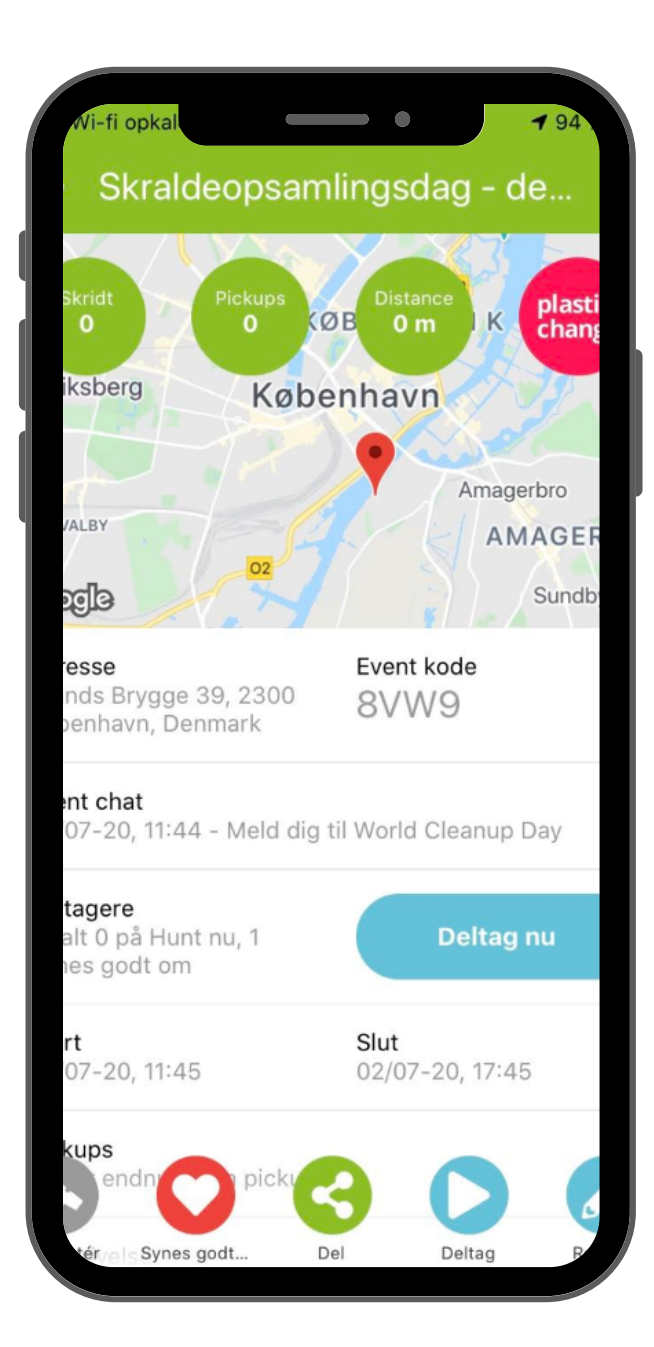

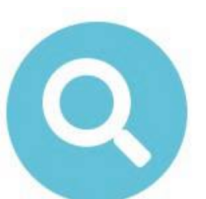

Eventet vil være aktivt og åbent for deltagelse i det tidsrum, som den eventansvarlige har valgt (eks. 19 sep., kl. 10.00-16.00). I det tidsrum kan man i Appen deltage i eventet, og det er i det tidsrum, at det skrald og plastik, der opsamles, vil blive registreret på eventet. Du aktiverer din deltagelse i eventet ved at klikke på 'Deltag nu', hvorefter du kan begynde at registrere dine opsamlinger.

Den eventansvarlige kan endvidere indtaste, hvor mange kilo skrald, der er blevet opsamlet. Dette tal kan indtastes, når eventet er afsluttet.

# 6.2.2 Find event

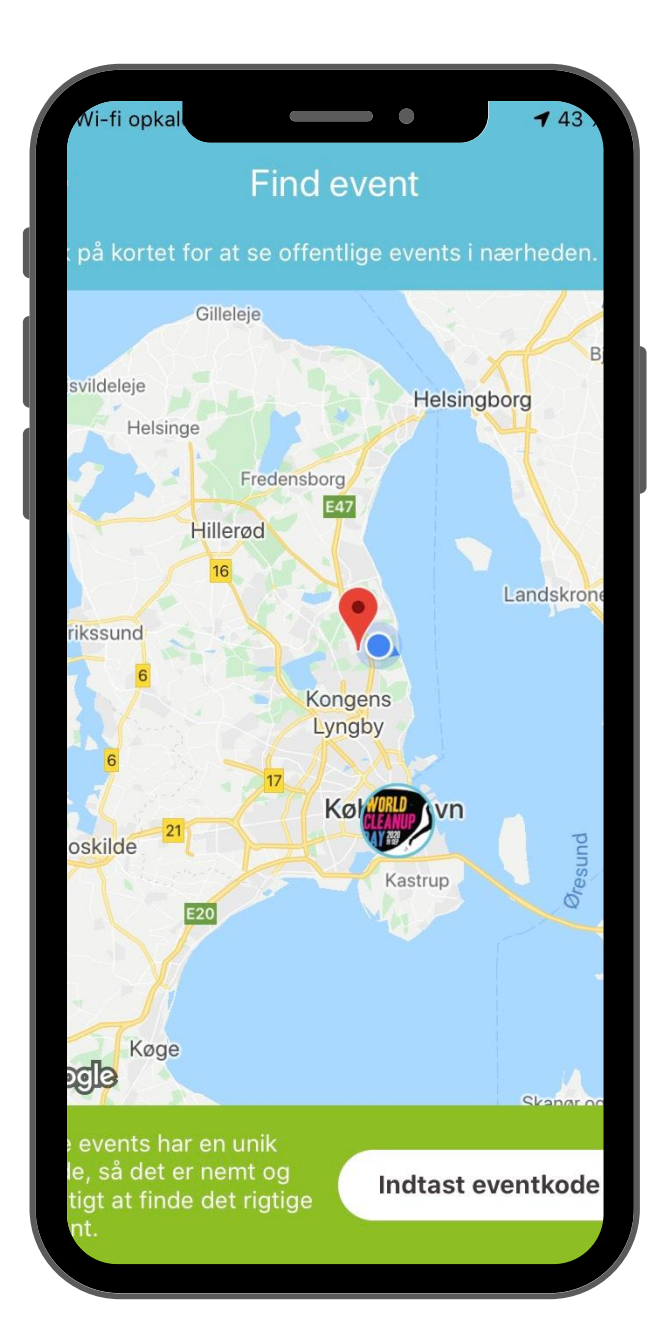

For at synliggøre at din affaldsoprydning finder sted i forbindelse med WCD, kan du uploade et billede af World Cleanup Days logo, så dit event skiller sig mere ud. Du kan også vælge at tilføje et link eller en beskrivelse af, hvor man kan finde din begivenhed.

## 7. Start affaldsoprydningen

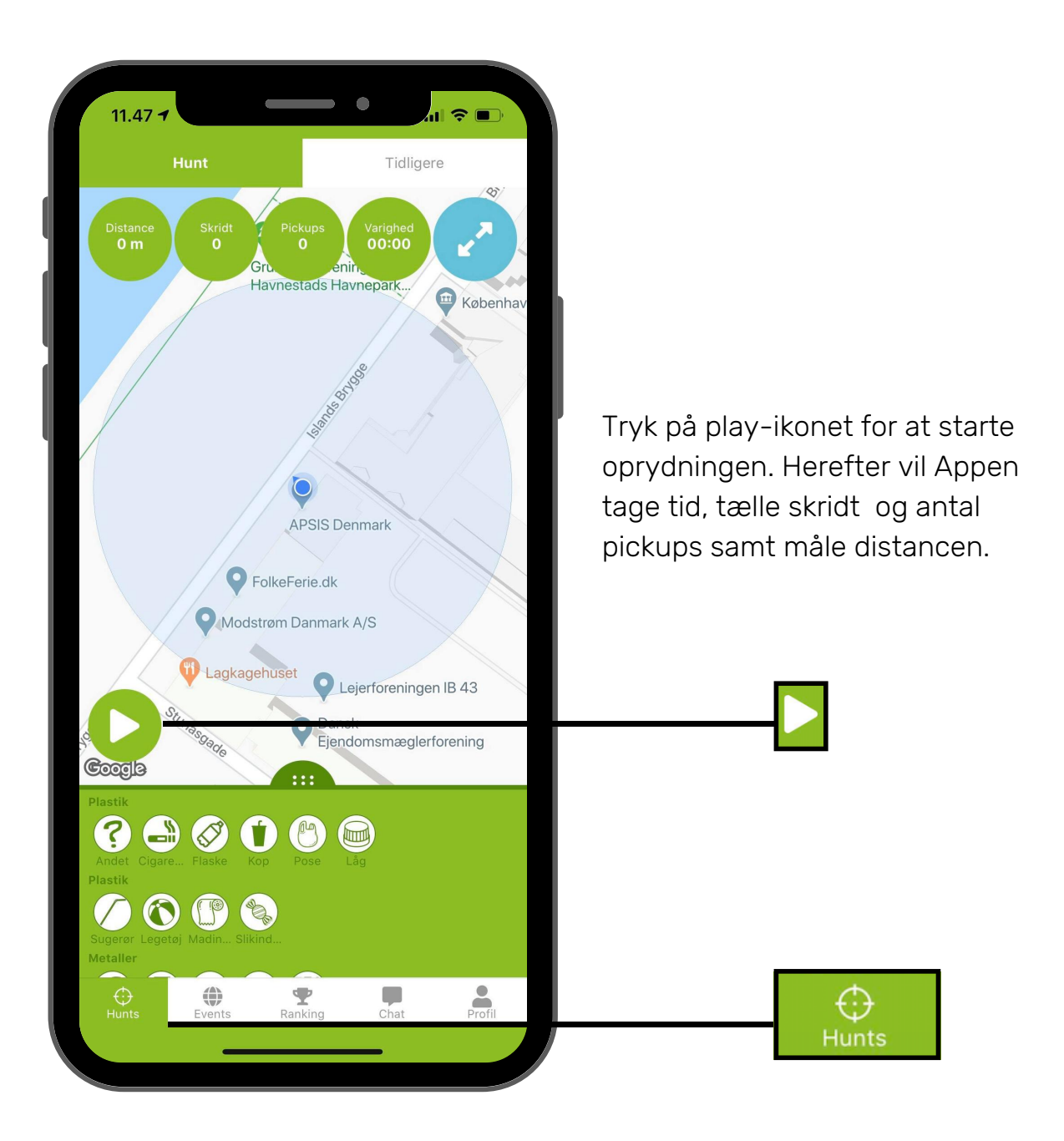

# 7.1 Start affaldsoprydningen

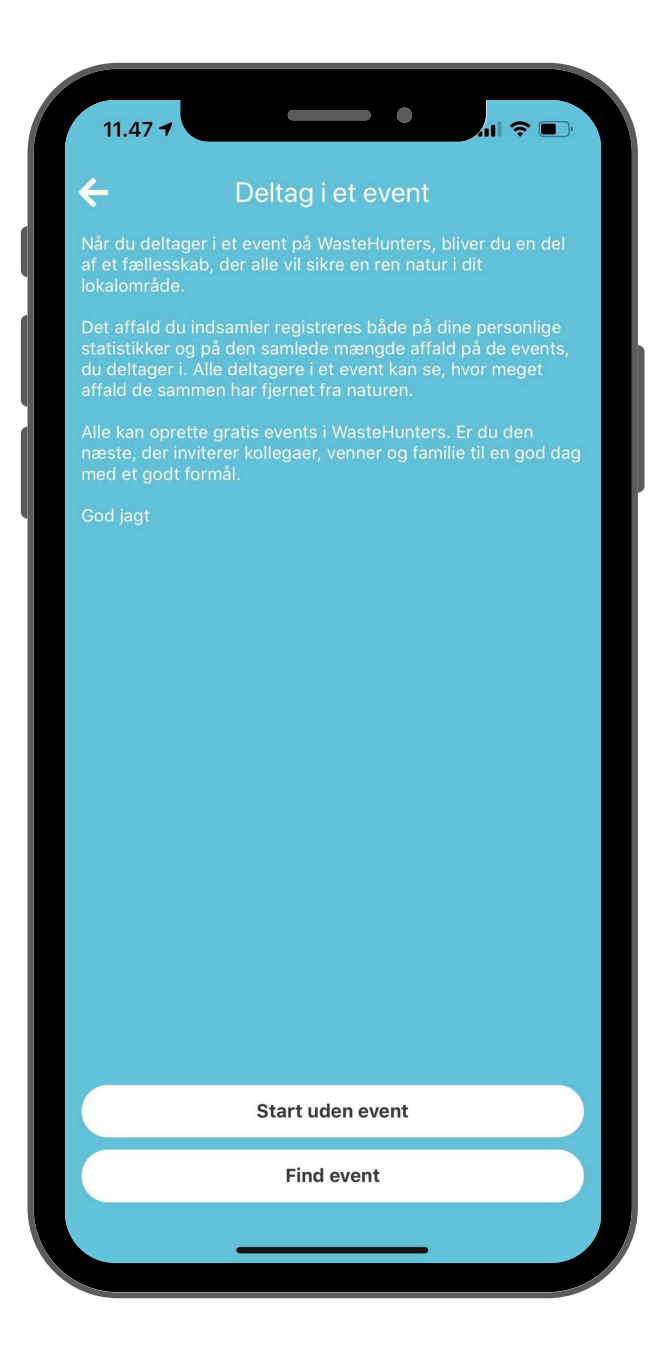

Du har nu to valgmuligheder:

#### Start uden event

Du kan starte en oprydning uden at oprette eller deltage i et specifikt event.

#### Find event

Du kan finde et event ved at bruge den unikke eventkode for det event, du vil deltage i. Du kan også finde events ved at trykke på kortet, hvorefter Appen vil finde de events, der er nærmest din placering.

## 7.2 Start affaldsoprydningen

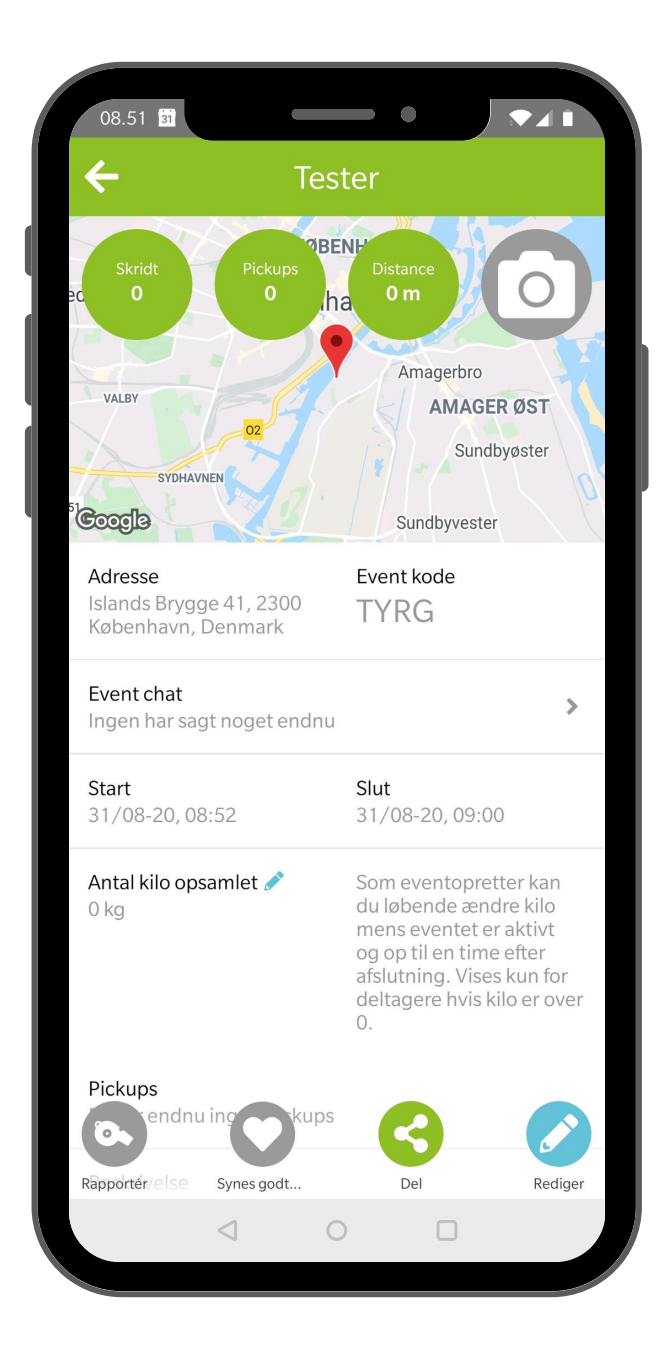

Efter affaldsoprydningen har du mulighed for at registrere antal kilo indsamlet. Denne registrering skal foretages senest en time efter eventets sluttidspunkt.

## 8. Chatfunktion

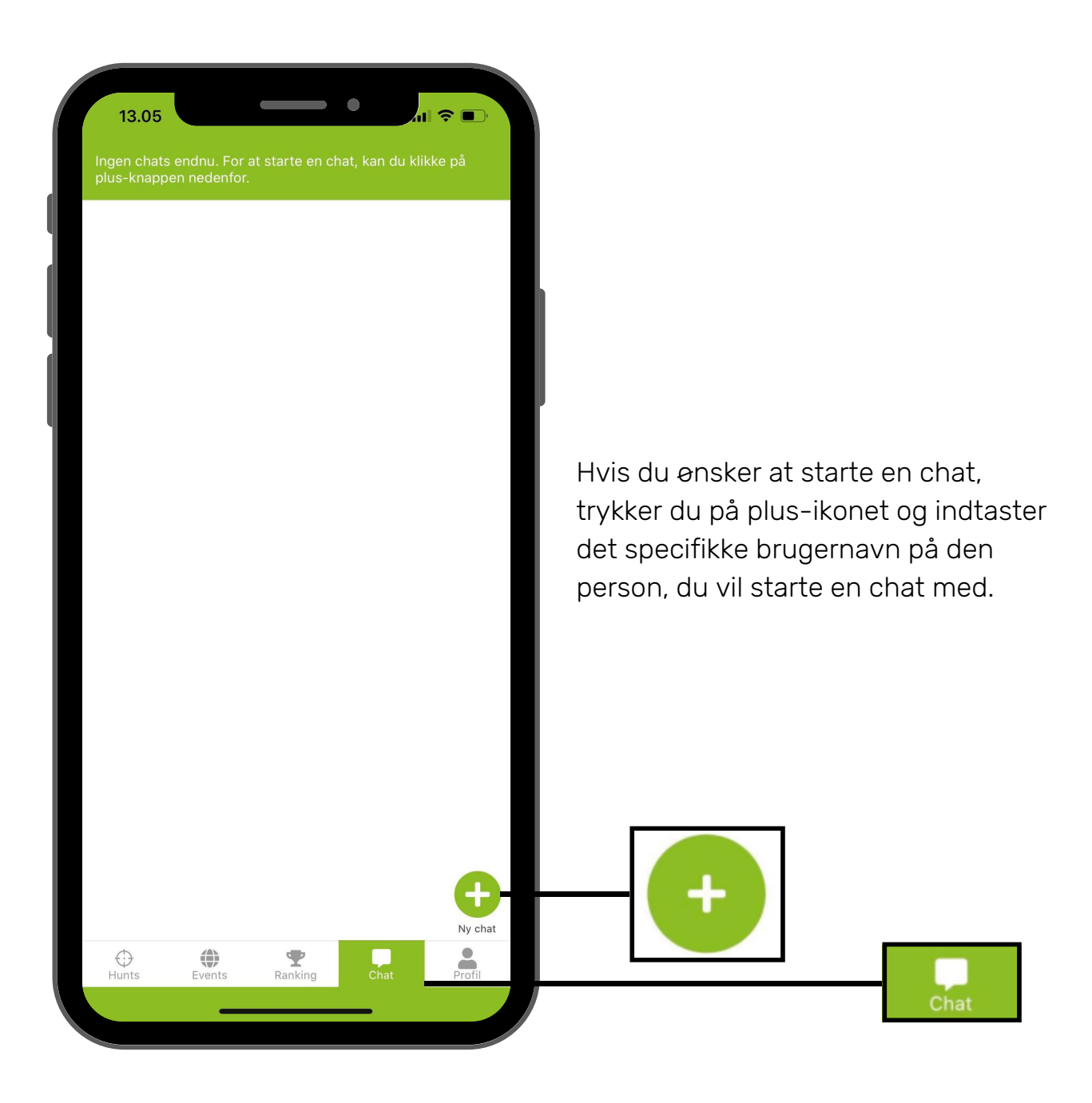

## 9. Profil

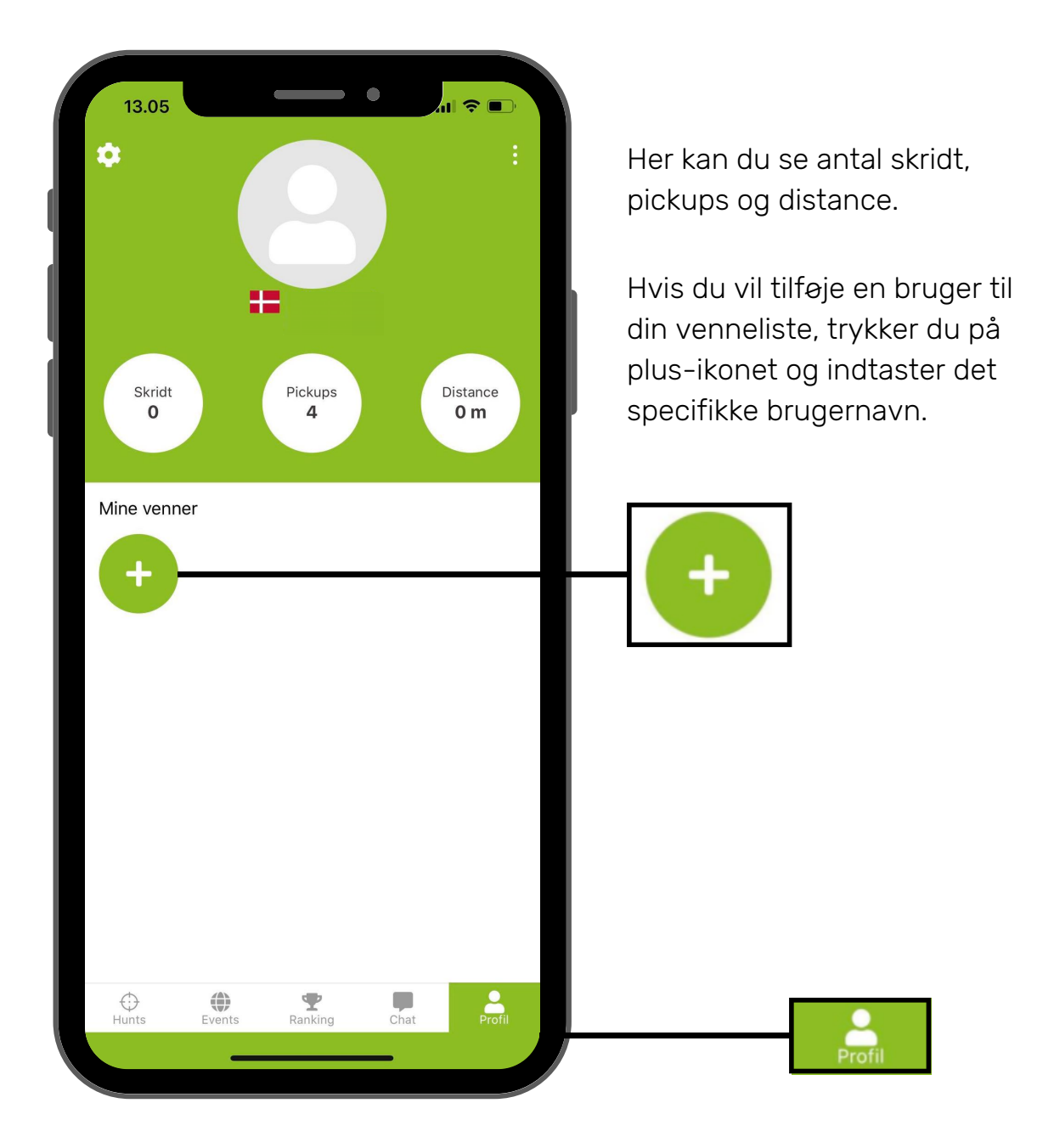